# 1. 新着案内配信サービス利用手順書

#### - ロ<mark>×</mark> の☆節<sup>の</sup> ● Mttps://www.town.okinoshima.shiman.ejp/www/genre/1427787223504/index.html ● 厚容の島町四音館 × 7ヶ/ル(P) 福泉(E) 表示(V) お気に入り(A) ツール(T) ヘル/ブ(H) 🏠 ▼ 🗟 ▼ 🖃 🖶 ▼ ページ(P) ▼ セーフティ(S) ▼ ツール(O) ▼ 🕖 ▼ 💭 🌼 🖏 Google カスタム検索 検索 隠岐の島町トップページ <u>A</u>lât ~ 隠岐の島町図書館 標準大 特大 Ê 合い標準 青 黑 新着情報 一覧を見る 蔵書検索 > 2020年5月14日 隠岐の島町図書館の制限付き開館について NEW (本をさがす) 島根県図書館 横断検索 トピックス ■ 一覧を見る 新着図書 > 2020年5月14日 隠岐の島町図書館の制限付き開館について NEW > 2020年4月3日 令和2年度 図書館開館カレンダー

#### ①図書館ホームページから『蔵書検索(本をさがす)』をクリックします。

#### ②『利用者メニュー』をクリックします。

| ( ) ( ) ttps://ilisod004.apsel.jp/okinoshi | ma-library/advanced-search マ 🔒 C 🛛 検索 | <u>۵</u> ا ا ا ا ا |
|--------------------------------------------|---------------------------------------|--------------------|
| N 蔵書検索・予約   隠岐の島町 × 📑                      |                                       |                    |
| ファイル(F) 編集(E) 表示(V) お気に入り(A) ツ             | -ル(T) ∧ルプ(H)                          |                    |
|                                            | (S) ▼                                 |                    |
|                                            | ホーム 資料検索 威害検索・予約                      | ▲ 利用者メニュー          |
| (3)                                        |                                       |                    |
|                                            | 袁書検索・予約                               |                    |
| 隠岐の島町図書館                                   | 蔵書検索・予約                               |                    |
|                                            |                                       |                    |
| 本を探す… Q                                    | 詳細検索 単独検索                             |                    |
|                                            | ▲                                     |                    |
| ○ 資料検索                                     | 使未来计                                  |                    |
| 資料紹介                                       | 書名/91/1% ▼ AND ▼                      |                    |
|                                            | ▲ 拾蜜頂曰友追加                             |                    |
| ▶ 利用案内 ▶                                   |                                       |                    |
| U>ク     ・                                  | 「絞り込み条件                               |                    |
| ()                                         |                                       |                    |
| ☆ 衣示切谷 ・                                   | 出版年                                   |                    |
|                                            | ~ (i)                                 |                    |
|                                            |                                       |                    |
|                                            | 分類                                    |                    |
|                                            |                                       |                    |
|                                            | <b>**</b> Yī                          |                    |
|                                            |                                       |                    |
|                                            | ~                                     |                    |
|                                            | ブンす 🗸 送着象体                            |                    |
|                                            |                                       |                    |
|                                            |                                       |                    |
|                                            |                                       |                    |
|                                            | 検索                                    | ~                  |

#### ③『新着案内配信サービス』をクリックします。

| https://ilisodon4 apsel in/o | kinoshima-lihran/arluancert-search                        | * 品 () 接击     | - □ ;<br>0+ 公公路 |
|------------------------------|-----------------------------------------------------------|---------------|-----------------|
| 載書検索・予約   隠岐の島町 × 🚺          | anicanima nerary earlineea acaren                         |               | C 1 00 00 100   |
| (ル(F) 編集(E) 表示(V) お気に入り(     | A) ツール(T) ヘルプ(H)<br>ヤーフティ(S) マーツール(C) マ (D) マ (D) (芯) (D) |               |                 |
|                              | ホーム 資料検索 成書検索・予約                                          |               | × 閉じる           |
|                              |                                                           | E a           |                 |
|                              | 蔵書検索・予約                                                   | ログイン          | >               |
| 隠岐の島町図書館                     | 蔵書検索・予約                                                   |               |                 |
| 木を探す                         | 詳細始索 単独始索                                                 | 利用状況参照        |                 |
| Tresh J                      |                                                           |               |                 |
| ◎ 資料検索                       | ▲ 検索条件                                                    | ユーザ設定         |                 |
| 資料紹介                         | 書名/5イトル ~                                                 | を含 パスワードを忘れたと | 5               |
| . 利用案内 ▶                     | 🕀 検索                                                      | 項目を追加         |                 |
| <br>[ ♀ リンク →                | ▲ 絞り込み条件                                                  |               |                 |
| →表示切替・                       | 出版年                                                       |               |                 |
|                              | ~ ()                                                      |               |                 |
|                              | 分類                                                        |               |                 |
|                              |                                                           |               |                 |
|                              | 巻次                                                        |               |                 |
|                              | ~                                                         |               |                 |
|                              | 対象資料 ✓ すべて                                                |               |                 |
|                              | 図書 雑誌                                                     | AV            |                 |
|                              |                                                           |               |                 |
|                              | 横到                                                        | κ.            |                 |

## ④事前にログインされていない場合はログイン画面が表示されますので、利用者カード番号 およびパスワードを入力し、『ログイン』ボタンをクリックします。

| ( ) ( https://ilisod004.apsel.jp/okinoshima-library/login?url=sdi-profile-list                                                                                                    | - ● C 検索                                                                                                    | 🔎 බ බ ම 🙂       |
|----------------------------------------------------------------------------------------------------|----------------------------------------------------------------------------------------------------|-----------------|
| ◎ ログイン   陽岐の島町図書館 ×<br>ファイル(F) 損集(E) 表示(V) お気に入り(A) ツール(T) ヘルプ(H)                                                                                                    |                                                                                                    |                 |
| 🏠 ▼ 🗟 ▼ 🖾 🖶 ▼ ページ(P)▼ セーフティ(S)▼ ツール(O)▼ 🕖▼ 💭 🌼 🖏                                                                                                    |                                                                                                    |                 |
| ホーム 利用者メニュー                                                                                                    | ログイン                                                                                                    | ▲ 利用者メニュー       |
| 小一山     税用客人       原岐の島町図書館       水石(水)       (1)       資料検索       (1)       資料検索       (1)       資料検索       (1)       資料検索       (1)       資料検索       (1)       資料検索       (1)       資料検索       (1)       資料検索       (1)       資料(1)       (2)       (2)       (3)       (4)       (5)       (5)       (5)       (5)       (5)       (5)       (5)       (5)       (5)       (5)       (5)       (5)       (5)       (5)       (5)       (5)       (5)       (5)       (5)       (5)       (5)       (5)        (5)       (5)       (5)       (5)       (5)       (5)       (5)       (5)       (5)       (5)       (5)       (5)       (5)       (5)        (5) | 1947<br>1047<br>107-ド<br>107-ト<br>107-ト<br>10 | ▲ 利用有X          |
|                                                                                                    |                                                                                                    |                 |
|                                                                                                    |                                                                                                    |                 |
|                                                                                                    |                                                                                                    |                 |
|                                                                                                    |                                                                                                    | c 2018 隠岐の島町図書館 |

#### ⑤メールアドレス未登録の場合は、『メールアドレス更新』をクリックしてメールアドレスを 登録します。既にメールアドレス登録済みの方は⑨以降を参照願いします。

|                                                          | timetime Blassev/adi masfile list                                                                                             |                                         | 1 | - L X           |
|----------------------------------------------------------|----------------------------------------------------------------------------------------------------|-----------------------------------------|---|-----------------|
|                                                          | kinoshima-library/sci-prome-lis                                                                                               |                                         |   | 🔑 🕈 🗤 🙌 🐯 🥌     |
| ○ 新宿美rsy - x - 見   @ x0 · □<br>ファイル(F) 編集(E) 表示(V) お気に入り | (A) ツール(T) ヘルプ(H)                                                                                                    |                                         |   |                 |
| 🏠 ▼ 🛐 ▼ 🖃 🖶 ▼ ページ(P)▼                                    | セーフティ(S) マ ツール(O) マ 🕢 マ 🔊 🍈 🖏                                                                                                 |                                         |   |                 |
| <ul> <li> <ul> <li></li></ul></li></ul>                  | t=フティ(S)・ ツール(0)・ ④・ 単 ● ● ●<br>ホーム 利用者メニュー ●<br>新着案内テーマー覧<br>新着案内テーマー覧<br>デーマを登録しておくと、登録して<br>メールアドレス更新<br>現在、登録されているテーマはありま | 「谷室内配信サービス<br>たテーマに関する新着資料があった場合、新<br>♪ | * | ▲ 利用者メニュー       |
|                                                          |                                                                                                    |                                         |   |                 |
|                                                          |                                                                                                    | 新規登録                                    |   |                 |
|                                                          |                                                                                                    |                                         |   | c 2018 隠岐の島町図書館 |

### ⑥『変更する』をクリックします。

| by: [#G03 BFILIDE® X  ]<br>[#G(1) 景元(0) 5月(1.5)(A) ソール(1) へいけ(1)<br>[G(1) 景元(0) 5月(1.5)(A) ソール(1) へいけ(1)<br>[G(1) 日 (1) (1) (1) (1) (1) (1) (1) (1) (1) (1)                                                                                                    | mttps://iiisoduu4.apsel.jp/            | okinosnima-library/user-into-settings          | * ■ 0 検索 |           |
|----------------------------------------------------------------------------------------------------|----------------------------------------|------------------------------------------------|----------|-----------|
| Image: Solid Dispersion of Dispersion of Dispersion | 「設定 陽岐の島町図書館× <br>F) 編集(F) 表示(V) お気に入り | (A) %-11(T) A1(T(H)                            |          |           |
| ホーム     利用者メニュー     ユーザ設定       山口     ユーザ設定       ユーザ設定       登録内容       メールアドレス ()       ノビソコン:       夏料検索       ・ 川川菜内       ・ リンク                                                                                                    | N ▼ □ → ページ(P) ▼                       | tz-7ティ(S) ▼    ツ-ル(O) ▼    ๗ ▼    郧     茴    ₪ |          |           |
|                                                                                                    |                                        | ホーム利用者メニュー ユーザ設定                               |          | ▲ 利用者メニュー |
|                                                                                                    |                                        |                                                |          |           |
|                                                                                                    |                                        | コーザ設定                                          |          |           |
| ●岐の島町図書館<br>● 登録内容<br>▲ 資料検索<br>→ 資料検索<br>→ 利用案内<br>→ リンク<br>→ モー切替<br>★ ールアドレス ()<br>パンコン:<br>第 変更する<br>※ 更する<br>※ 更する<br>※ 更する<br>※ 更する<br>※ 更する<br>※ 更する<br>※ 更する                                                                                                    |                                        | - 1 P=n,                                       |          |           |
| 本途探す…                                                                                                    | 隠岐の島町図書館                               | ユーサ設定                                          |          |           |
| 通料検索             ・             ブ(ソコン:                                                                                                    | + = ====                               | 於得中交                                           |          |           |
| 資料検索     ・       資料検索     ・       資料検索     ・       ブ(ソコン:     変更する       パスワード ()     ・       グスワード ()     ・       変更する     ・                                                                                                    | 4/20x 9 ··· Q                          | ☐ 豆™r/yttr                                     |          |           |
| 資料紹介     バソコン:     変更する       資料紹介     パスワード i       ・ リンク     、                                                                                                    | 0 浩利徐泰                                 | メールアドレス ()                                     |          |           |
| 資料紹介     ・       利用案内     ・       ・     ・       ・     ・       ・     ・       ・     ・       ・     ・       ・     ・       ・     ・       ・     ・       ・     ・       ・     ・       ・     ・       ・     ・       ・     ・       ・     ・       ・     ・       ・     ・       ・     ・       ・     ・       ・     ・       ・     ・       ・     ・       ・     ・       ・     ・       ・     ・       ・     ・       ・     ・       ・     ・       ・     ・       ・     ・       ・     ・       ・     ・       ・     ・       ・     ・       ・     ・       ・     ・       ・     ・       ・     ・       ・     ・       ・     ・       ・     ・       ・     ・       ・     ・       ・     ・                                                                                                    |                                        | パソコン:                                          |          | 変更する      |
| 利用案内     ・       ・     ・       ・     ・       ・     ・       ・     ・       ・     ・       ・     ・       ・     ・       ・     ・       ・     ・       ・     ・       ・     ・       ・     ・       ・     ・       ・     ・       ・     ・       ・     ・       ・     ・       ・     ・       ・     ・       ・     ・       ・     ・       ・     ・       ・     ・       ・     ・       ・     ・       ・     ・       ・     ・       ・     ・       ・     ・       ・     ・       ・     ・       ・     ・       ・     ・       ・     ・       ・     ・       ・     ・       ・     ・       ・     ・       ・     ・       ・     ・       ・     ・       ・     ・       ・     ・       ・     ・ <td< td=""><td>資料紹介</td><td></td><td></td><td></td></td<>                                                                                                    | 資料紹介                                   |                                                |          |           |
| ▲ 小川余竹3 * 変更する                                                                                                    | 利用委内                                   | パスワード ()                                       |          |           |
|                                                                                                    | 入 利用業的 7                               | *****                                          |          | 変更する      |
|                                                                                                    | 🖣 リンク 💦 🕨 🕨                            |                                                |          |           |
|                                                                                                    |                                        |                                                |          |           |
|                                                                                                    | → 衣小切皆 『                               |                                                |          |           |
|                                                                                                    |                                        |                                                |          |           |
|                                                                                                    |                                        |                                                |          |           |
|                                                                                                    |                                        |                                                |          |           |
|                                                                                                    |                                        |                                                |          |           |
|                                                                                                    |                                        |                                                |          |           |
|                                                                                                    |                                        |                                                |          |           |
|                                                                                                    |                                        |                                                |          |           |
|                                                                                                    |                                        |                                                |          |           |
|                                                                                                    |                                        |                                                |          |           |
|                                                                                                    |                                        |                                                |          |           |
|                                                                                                    |                                        |                                                |          |           |
|                                                                                                    |                                        |                                                |          |           |

| ilisod004.apsel.jp/            | okinoshima-library/user-info-settings               | - ● ℃ 検索 | P- 命合簡                      |
|--------------------------------|-----------------------------------------------------|----------|-----------------------------|
| ザ設定 陽岐の島町図書館 × 📑               |                                                     |          |                             |
| (F) 編集(E) 表示(V) お気に入り<br>同 = □ | J(A) ツール(T) ヘルブ(H)<br>サーフティ(S) - ツール(O) - の - の の の |          |                             |
|                                | ホーム利用者メニュー・コーザ設定                                    |          | <ul> <li>利田老Vーコー</li> </ul> |
|                                |                                                     |          |                             |
| <b>U</b>                       | ユーザ設定                                               |          |                             |
|                                | コーザ型字                                               |          |                             |
| 隠岐の島町図書館                       | ユージ設定                                               |          |                             |
| 本を探す… Q                        | ▲ 登録内容                                              |          |                             |
|                                |                                                     |          |                             |
| Q 資料検索 ▶                       | x=107 FDX 1                                         |          |                             |
| 1 資料紹介                         |                                                     |          | 変更しない                       |
|                                | 新メールアドレス                                            |          |                             |
| . 利用案内 ▶                       |                                                     |          |                             |
| ◎ リンク ・                        | メール種別 ハンコン                                          |          |                             |
|                                | パスワード 🕕                                             |          |                             |
| → 衣示切替 →                       |                                                     |          | 亦画オフ                        |
|                                |                                                     |          | 変更りる                        |
|                                |                                                     |          |                             |
|                                |                                                     |          |                             |
|                                |                                                     |          |                             |
|                                |                                                     |          |                             |
|                                |                                                     |          |                             |
|                                |                                                     |          |                             |
|                                |                                                     |          |                             |
|                                |                                                     |          |                             |
|                                |                                                     | 変更       |                             |
|                                |                                                     |          |                             |

#### ⑧登録内容変更確認の画面が表示されますので『変更』をクリックします。

|                                                                  |                                                                |                         |    |       | - 🗆 ×      |
|------------------------------------------------------------------|----------------------------------------------------------------|-------------------------|----|-------|------------|
| 🗲 🕘 🍯 https://ilisod004.apsel.jp/o                               | kinoshima-library/user-info-settings                           | - ≞ ¢                   | 検索 |       | P・ 🔐 🕁 🕲 🙂 |
| ② ユーザ設定   隠岐の島町図書館 × □<br>コーザ設定   隠岐の島町図書館 × □                   |                                                                |                         |    |       |            |
| - ブア1 Jp(F) 福美(E) 表示(V) 6気に入り(<br>- ○ マ □ □ □ □ □ □ マ パージ(P) マ · | A) 2=12(1) 1022(H)<br>12=7≑4(S) ▼ 12=12(O) ▼ 100 ▼ 100 100 100 |                         |    |       |            |
|                                                                  |                                                                |                         |    |       | 唐火二日—      |
|                                                                  |                                                                |                         |    |       |            |
| (C)                                                              |                                                                |                         |    |       |            |
|                                                                  |                                                                |                         |    |       |            |
|                                                                  | ユーサ設定                                                          |                         |    |       |            |
|                                                                  | ▲ 祭錦内窓                                                         |                         |    |       |            |
|                                                                  |                                                                |                         |    |       |            |
|                                                                  | メールアドレス                                                        |                         |    |       |            |
|                                                                  |                                                                |                         |    | 空事したい |            |
| 資料紹介                                                             |                                                                |                         |    |       |            |
| • aumanta                                                        | 登録内容変更確認                                                       |                         | ×  |       |            |
|                                                                  |                                                                | 1991 - 1997 <b>-</b> 19 |    |       |            |
| □ □ □ □ □ □ □ □ □ □ □ □ □ □ □ □ □ □ □                            | 以下の内容で登録情報の変更を行                                                | <b>テレヽます。</b>           |    |       |            |
|                                                                  | パ. 新メールアドレス                                                    |                         |    |       |            |
| → 表示切替 →                                                         |                                                                |                         |    |       |            |
|                                                                  | 人一ル福加 パジコ                                                      | /                       |    | 変更する  |            |
|                                                                  |                                                                | 亦再                      |    |       |            |
|                                                                  |                                                                |                         |    |       |            |
|                                                                  |                                                                |                         |    |       |            |
|                                                                  |                                                                |                         |    |       |            |
|                                                                  |                                                                |                         |    |       |            |
|                                                                  |                                                                |                         |    |       |            |
|                                                                  |                                                                |                         |    |       |            |
|                                                                  |                                                                |                         |    |       |            |
|                                                                  |                                                                |                         |    |       |            |
|                                                                  |                                                                |                         |    |       |            |
|                                                                  |                                                                |                         |    |       |            |
|                                                                  |                                                                |                         |    |       |            |

#### ⑨『新規登録』をクリックします。

|                                                         |                                       |                   |               | - 🗆 X                       |
|---------------------------------------------------------|---------------------------------------|-------------------|---------------|-----------------------------|
| 🗲 🕘 🦉 https://ilisod004.apsel.jp/okir                   | oshima-library/sdi-profile-list       | - ≞ ¢             | 検索            | 🔎 କି 🕁 🖗 🙂                  |
| ●新着案内テーマ一覧   隠岐の… × □<br>フォイル(D) 短年(D) まテルの わた(-3,1)(A) | 97 Box All=700                        |                   |               |                             |
|                                                         |                                       |                   |               |                             |
|                                                         |                                       | 17月44-127         |               | <ul> <li>利田本ノーュ_</li> </ul> |
|                                                         | ···································   |                   |               |                             |
|                                                         | 新着案内テーマ一覧                             |                   |               |                             |
| 隠岐の島町図書館                                                | 新着案内テーマ一覧                             |                   |               |                             |
|                                                         |                                       |                   |               |                             |
| 本を採9… Q                                                 | テーマを登録しておくと、登録したテー <sup>、</sup><br>す。 | マに関する新着資料があった場合、新 | 着情報がメールで配信されま |                             |
| ◎ 資料検索 →                                                | メールアドレス更新                             |                   |               |                             |
|                                                         | 現在、登録されているテーマはありません。                  |                   |               |                             |
| ▲ 利用案内 >                                                |                                       |                   |               |                             |
| U>ク     ・                                               |                                       |                   |               |                             |
| ➡ 表示切替 ▶                                                |                                       |                   |               |                             |
|                                                         |                                       |                   |               |                             |
|                                                         |                                       |                   |               |                             |
|                                                         |                                       |                   |               |                             |
|                                                         |                                       |                   |               |                             |
|                                                         |                                       |                   |               |                             |
|                                                         |                                       |                   |               |                             |
|                                                         |                                       |                   |               |                             |
|                                                         |                                       | 新規登録              | >             |                             |
|                                                         |                                       |                   |               | c 2018 隠岐の島町図書館             |

⑩『メニュータイトル』を入力後に『フリーワード』『書名/タイトル』『著者名』『叢書名』を入力して 『登録』ボタンをクリックします。

|                                                                                                    | (a) (b) ttps://ilisod004.apsel.jp/okinosl | nima-library/sdi-profile-registration | → 品 C 検索       |          | × ם –<br>@@@:dom - د |
|----------------------------------------------------------------------------------------------------|-------------------------------------------|---------------------------------------|----------------|----------|----------------------|
| フイル© 編集B ま売(2) 5 (5,12)(2) ツールD ヘルプ(B)         (1) トロ (1) トロ (1) トワール(2) シール(D) (1) トワール(2) シール(D) (1) トワール(2) クリール(2) トワーマ)         (1) トロ (1) トロ (1) トワール(2) トワール(2) トワーマ)         (1) 原 資料検索         (1) 資料総介         (1) 資料総介         (1) 資料総介         (2) 月川室内         (2) リンク         (2) リンク         (2) リンク         (3) 日本         (4) 日本         (4) 日本         (4) 日本         (4) 日本         (4) 日本         (4) 日本         (4) 日本         (4) 日本         (4) 日本         (4) 日本                                                                                                    | (デーマ新規登録) 隠岐の島町… ×                        |                                       |                |          |                      |
| <ul> <li>▲ ・ 図 ・ 図 ● ・ ペ・ツビ ・ セ・フォ(S ・ ソールロ ・ Q ・ 単 ● ● ●</li> <li>▲ 利用者メニュ ● 各名水加催サービス ▲ 利用者メニュ ●</li> <li>● ● ● ● ● ● ● ● ● ● ● ● ● ● ● ● ● ● ●</li></ul>                                                                                                    | ファイル(E) 編集(E) 表示(V) お気に入り(A)              | ソール(I) ヘルプ(H)                         |                |          |                      |
| 水ム       利用者×エュー       資産和効能信サービズ       ▲ 利用者×エュー         ●       ●       ●       ●       ●       ●       ●       ●       ●       ●       ●       ●       ●       ●       ●       ●       ●       ●       ●       ●       ●       ●       ●       ●       ●       ●       ●       ●       ●       ●       ●       ●       ●       ●       ●       ●       ●       ●       ●       ●       ●       ●       ●       ●       ●       ●       ●       ●       ●       ●       ●       ●       ●       ●       ●       ●       ●       ●       ●       ●       ●       ●       ●       ●       ●       ●       ●       ●       ●       ●       ●       ●       ●       ●       ●       ●       ●       ●       ●       ●       ●       ●       ●       ●       ●       ●       ●       ●       ●       ●       ●       ●       ●       ●       ●       ●       ●       ●       ●       ●       ●       ●       ●       ●       ●       ●       ●       ●       ●       ●       ●       ●       < | ☆  ▼  図  ▼  □  →  ページ (P) ▼  セーフ =        | 4(S) • 7-1/Q) • 🔞 • 🔊 🌼 🖏             |                |          |                      |
|                                                                                                    |                                           | ホーム利用者メニュー新着案内配信                      |                |          | 利用者メニュー              |
|                                                                                                    |                                           |                                       |                |          |                      |
| ・・・・・・・・・・・・・・・・・・・・・・・・・・・・・                                                                                                    |                                           | 新美家内テーマー智 > テーマ登録                     |                |          |                      |
| ・            ・            ・            ・            ・            ・            ・            ・            ・            ・            ・            ・            ・            ・            ・            ・            ・            ・            ・            ・            ・            ・            ・            ・            ・            ・            ・            ・            ・            ・            ・            ・            ・            ・            ・            ・            ・            ・            ・            ・            ・            ・            ・                                                                                                               |                                           |                                       |                |          |                      |
| 本在原す…       Q            ・          ・            ・          ・            ・          ・            ・          ・            ・          ・            ・          ・            ・          ・            ・          ・            ・          ・            ・          ・            ・          ・            ・          ・            ・          ・            ・          ・            ・          ・            ・          ・            ・          ・            ・          ・            ・          ・            ・          ・            ・          ・            ・          ・            ・          ・            ・          ・            ・          ・            ・          ・            ・          ・            ・          ・ <td>隠岐の島町図書館</td> <td>テーマ新規登録</td> <td></td> <td></td> <td></td>                                                                                                    | 隠岐の島町図書館                                  | テーマ新規登録                               |                |          |                      |
| 本を除す・・・     ●     ●     ●     ●     ●     ●     ●     ●     ●     ●     ●     ●     ●     ●     ●     ●     ●     ●     ●     ●     ●     ●     ●     ●     ●     ●     ●     ●     ●     ●     ●     ●     ●     ●     ●     ●     ●     ●     ●     ●     ●     ●     ●     ●     ●     ●     ●     ●     ●     ●     ●     ●     ●     ●     ●     ●     ●     ●     ●     ●     ●     ●     ●     ●     ●     ●     ●     ●     ●     ●     ●     ●     ●     ●     ●     ●     ●     ●     ●     ●     ●     ●     ●     ●     ●     ●     ●     ●     ●     ●     ●     ●     ●     ●     ●     ●     ●     ●     ●     ●     ●     ●     ●     ●     ●     ●     ●     ●     ●     ●     ●     ●     ●     ●     ●     ●     ●     ●     ●     ●     ●     ●     ●     ●     ●     ●     ●     ●     ●     ●     ●     ●     ●     ●                                                                                                    |                                           | • Table (1) (1)                       |                |          |                      |
| ・            ・            ・            ・            ・            ・            ・            ・            ・            ・            ・            ・            ・            ・            ・            ・            ・            ・            ・            ・            ・            ・            ・            ・            ・            ・            ・            ・            ・            ・            ・            ・            ・            ・            ・            ・            ・            ・            ・            ・            ・            ・            ・                                                                                                               | 本を探す… Q                                   | 配信メール                                 |                |          |                      |
| ・         ・         ・                                                                                                    |                                           |                                       | <b>ク 89)</b> ま |          |                      |
| ・          ・          ・          ・          ・          ・          ・          ・          ・          ・          ・          ・          ・          ・          ・          ・          ・          ・          ・          ・          ・          ・          ・          ・          ・          ・          ・          ・          ・          ・          ・          ・          ・          ・          ・          ・          ・          ・          ・          ・          ・          ・          ・          ・          ・          ・          ・          ・          ・          ・          ・          ・          ・          ・          ・          ・          ・          ・          ・          ・          ・          ・          ・          ・          ・          ・          ・          ・          ・          ・          ・          ・          ・          ・          ・          ・          ・          ・          ・          ・          ・          ・          ・          ・          ・<                              | 資料検索     →                                | x-1194 F/L (1634 7(9-1/19             | · 2 − 阅建       |          |                      |
| ①     資料紹介     ・     ・     ・     ・     ・     ・     ・     ・     ・     ・     ・     ・     ・     ・     ・     ・     ・     ・     ・     ・     ・     ・     ・     ・     ・     ・     ・     ・     ・     ・     ・     ・     ・     ・     ・     ・     ・     ・     ・     ・     ・     ・     ・     ・     ・     ・     ・     ・     ・     ・     ・     ・     ・     ・     ・     ・     ・     ・     ・     ・     ・     ・     ・     ・     ・     ・     ・     ・     ・     ・     ・     ・     ・     ・     ・     ・     ・     ・     ・     ・     ・     ・     ・     ・     ・     ・     ・     ・     ・     ・     ・     ・     ・     ・     ・     ・     ・     ・     ・     ・     ・     ・     ・     ・     ・     ・     ・     ・     ・     ・     ・     ・     ・     ・     ・     ・     ・     ・     ・     ・     ・     ・     ・     ・     ・     ・     ・     ・     ・     ・     ・     ・     ・ <td< td=""><td></td><td><ul> <li>配信希望 資料の検索条件 (i)</li> </ul></td><td></td><td></td><td></td></td<>                                                 |                                           | <ul> <li>配信希望 資料の検索条件 (i)</li> </ul>  |                |          |                      |
| ・     フレーワード・     ハリーボッター       ・     オ名/9(1)・・     40文字以内                                                                                                    | □ 資料紹介                                    |                                       |                |          |                      |
| ▲ 400支字以内     ▲ 40文字以内     ▲ 40文字以内                                                                                                    | ●利田家内                                     | フリーワード* ハリーポッ                         | 9-             |          |                      |
| ● ●   ● ●   ● ●   ● ●   ● ●   ● ●   ● ●   ● ●   ● ●   ● ●   ● ●   ● ●   ● ●   ● ●   ● ●   ● ●   ● ●   ● ●   ● ●   ● ●   ● ●   ● ●   ● ●   ● ●   ● ●   ● ●   ● ●   ● ●   ● ●   ● ●   ● ●   ● ●   ● ●   ● ●   ● ●   ● ●   ● ●   ● ●   ● ●   ● ●   ● ●   ● ●   ● ●   ● ●   ● ●   ● ●   ● ●   ● ●   ● ●   ● ●   ● ●   ● ●   ● ●   ● ●   ● ●   ● ●   ● ●   ● ●   ● ●   ● ●   ● ●   ● ● </td <td></td> <td></td> <td></td> <td></td> <td></td>                                                                                                    |                                           |                                       |                |          |                      |
| ← 表示切替 → 考考名 * 40文字以内                                                                                                    |                                           | <b>部名/911/</b> * 40文字以区               | 3              |          |                      |
| ← 表示切替 ▶ 素者名 * 40文字以内                                                                                                    |                                           |                                       |                |          |                      |
|                                                                                                    | ★ 表示切替                                    | 著者名*         40文字以下                   | 9              |          |                      |
|                                                                                                    |                                           |                                       | _              |          |                      |
| <b>意花</b> <sup>1</sup> 40又子以内                                                                                                    |                                           | <b>截百名*</b> 40文字以内                    | 9              |          |                      |
| 対象審査 ● すべて ○ 避知坂市                                                                                                    |                                           | 対象資料 ● すべて ─ 資料指定                     |                |          |                      |
|                                                                                                    |                                           | Mademie 7 re o semble                 |                |          |                      |
|                                                                                                    |                                           | ✓ 図書 ✓ 雑誌                             | V A V          |          |                      |
| 対象館 ● すべて 2015位                                                                                                    |                                           | 対象館 💿 すべて 🕥 諸紫定                       |                |          |                      |
|                                                                                                    |                                           |                                       | 四 都互网中容        | 545 P 25 |                      |
|                                                                                                    |                                           |                                       |                |          |                      |
| E THINK                                                                                                    |                                           | C THICKE                              |                |          |                      |
|                                                                                                    |                                           |                                       |                |          |                      |
|                                                                                                    |                                           |                                       |                |          |                      |
|                                                                                                    |                                           |                                       |                |          |                      |
|                                                                                                    |                                           |                                       | 24 43          |          |                      |
| 豆林                                                                                                    |                                           |                                       | 豆稣             |          |                      |

### ⑪テーマ登録内容確認が表示されますので『送信』をクリックします。

| Attps://ilisod004.apsel.jp/okir | noshima-library/confirmation-of-sdi-profile | -registration          | ~ 睂 ♂ 検索            | e- 🖓 🖧 🕲        |
|---------------------------------|---------------------------------------------|------------------------|---------------------|-----------------|
| 🧭 テーマ登録内容確認 隠岐の × 📑             |                                             |                        |                     |                 |
| ファイル(E) 編集(E) 表示(V) お気に入り(A)    | ッールロ ヘルプ(出)                                 |                        |                     |                 |
|                                 | -777(S) • 9-1/( <u>O</u> ) • 🐠 斗 🕅 🤮 🙀      |                        |                     |                 |
|                                 | ホーム利用者メニュー                                  | 新酒業内配信サービス             |                     | ▲ 利用者メニュー       |
|                                 |                                             | ▲ 以下の内容でテ              | -マの登録を行います。よろしいですか? |                 |
|                                 |                                             |                        |                     |                 |
| 隠岐の島町図書館                        | 新着案内テーマ一覧 > テーマ登                            | 録 > 確認                 |                     |                 |
|                                 | テーマ登録内容確認                                   | Į.                     |                     |                 |
| 本を探す… Q                         | 7 (亚纲门口碑的                                   | 6                      |                     |                 |
|                                 | メールタイトル                                     | ハリーボッター開連              |                     |                 |
| ④ 資料検索                          |                                             |                        |                     |                 |
| 「↑↑」 資料紹介 →                     | フリーワード                                      | ハリーポッター                |                     |                 |
|                                 | 書名/9/1-1                                    |                        |                     |                 |
| 11 利用案内 >                       |                                             |                        |                     |                 |
|                                 | 著者名                                         |                        |                     |                 |
|                                 |                                             |                        |                     |                 |
| ★ 表示切替                          | <b>叢書</b> 名                                 |                        |                     |                 |
|                                 | 対象資料                                        | すべて                    |                     |                 |
|                                 |                                             |                        |                     |                 |
|                                 | 対象館                                         | すべて                    |                     |                 |
|                                 |                                             |                        |                     |                 |
|                                 |                                             |                        |                     |                 |
|                                 |                                             |                        |                     |                 |
|                                 |                                             |                        |                     |                 |
|                                 |                                             |                        |                     |                 |
|                                 |                                             |                        |                     |                 |
|                                 | 新着案内が配信さ                                    | <del>れるメール アドレス:</del> |                     | l               |
|                                 |                                             | 送信                     | 戻る                  |                 |
|                                 |                                             |                        |                     |                 |
|                                 |                                             |                        |                     | c 2018 隠岐の島町図書館 |

.

### ⑦登録完了をお知らせする画面です。

| マ登録完了   隠岐の島町 )<br>ル(F) 福集(F) 表示(V) オ | < 📑<br>S気に入り(A)    | ッール(ロ) ヘルプ(H)             |                             |                                         |              |
|---------------------------------------|--------------------|---------------------------|-----------------------------|-----------------------------------------|--------------|
| • 🖸 • 🖃 🖷 • K-                        | ジ(P) <b>・</b> セーフラ | ŕ1(S) ▼ "Y−ル(O) ▼ 🔞 ▼ 💭 🆏 | ۵.                          |                                         |              |
|                                       |                    | ホーム 利用者メニュ                | - 新善案内配信サービス                |                                         | ▲ 利用者メニュー    |
| G                                     |                    |                           | ♥ 以下の内<br>登録したテーマに関する新着資料があ | I容でテーマの登録を完了しました。<br>るときは、登録されているメールアドレ | スに情報が配信されます。 |
| 隠岐の島町図書                               | 館                  | 新着案内テーマ一覧 > テーマ           | 7登録 > 確認 > 完了               |                                         |              |
| 本を探す…                                 | ۹                  | テーマ登録完了                   |                             |                                         |              |
| <b>○</b> 資料検索                         | •                  | メールタイトル                   | ハリーポッター関連                   |                                         |              |
| 1 資料紹介                                | *                  | フリーワード                    | ハリーポッター                     |                                         |              |
| 👤 利用案内                                | *                  | 書名/911/                   |                             |                                         |              |
| 🝳 リンク                                 | •                  | 著者名                       |                             |                                         |              |
| ← 表示切替                                | •                  | 叢書名                       |                             |                                         |              |
|                                       |                    | 対象資料                      | すべて                         |                                         |              |
|                                       |                    | 対象館                       | すべて                         |                                         |              |
|                                       |                    |                           |                             |                                         |              |
|                                       |                    |                           |                             |                                         |              |
|                                       |                    |                           |                             |                                         |              |
|                                       |                    |                           |                             |                                         |              |
|                                       |                    | 新着案内が配住                   | 言されるメールアドレス:                |                                         |              |

①利用者メニューから『新着案内配信サービス』をクリックすると登録したメールタイトルが表示されます。
 ※別のキーワードを追加したい場合は、手順⑨~⑪を繰り返します。

| A http://ilicad004 spral in/okingshims_libran//di-profile_l | - 一 一 検索                               | × L -           |
|-------------------------------------------------------------|----------------------------------------|-----------------|
|                                                             |                                        |                 |
| マテイル(F) 編集(E) 表示(V) お気に入り(A) ツール(T) ヘルプ(H)                  |                                        |                 |
| 🏠 ▼ 🗟 ▼ 🖃 📾 ▼ ページ(P)▼ セーフティ(S)▼ ツール(O)▼ 🔞                   | - 00 🔆 01                              |                 |
| <b>ホ−ム</b> 利用                                               | 著メニュー 新著室内配信サービス                       | ▲ 利用者メニュー       |
| 新着案内テーマー覧                                                   |                                        |                 |
| 隠岐の島町図書館 新着案内テ-                                             | ーマー覧                                   |                 |
| 本を探す… Q テーマを登録してす。                                          | おくと、登録したテーマに関する新着資料があった場合、新着情報がメールで配信c | 5N#             |
| ○ 資料検索 ・ メールアドレン                                            | 又更新                                    |                 |
| 11 資料紹介 ·                                                   |                                        |                 |
| 1 利用案内 ・ 全選択                                                | メールタイトル                                |                 |
|                                                             | ハリーポッター関連                              |                 |
| ★ 表示切替                                                      |                                        |                 |
|                                                             |                                        |                 |
|                                                             |                                        |                 |
| 削除                                                          | 1                                      |                 |
|                                                             |                                        |                 |
|                                                             |                                        |                 |
|                                                             |                                        |                 |
|                                                             | 新規登録                                   |                 |
|                                                             |                                        | c 2018 隠岐の島町図書館 |

# 2. キーワードの修正手順

①「新着案内配信サービス」のページから修正したいテーマをクリックします。 - ロ × - ① ☆ 戀 🥴 ~ ⊜ ♂ 検索...  $\stackrel{\bullet}{\triangleq} \bullet \quad \boxtimes \quad \bullet \quad \blacksquare \quad \stackrel{\bullet}{=} \quad \bullet \quad \land \land \neg \Im(P) \bullet \quad \forall \neg \neg \neg \neg (S) \bullet \quad \forall \neg \neg U(O) \bullet \quad \textcircled{\bullet} \bullet \quad \swarrow \quad \textcircled{\bullet} \quad \textcircled{\bullet} \quad \end{array} \quad \textcircled{\bullet} \quad \textcircled{\bullet} \quad \textcircled{\bullet} \quad \end{array}$ ホーム 利用者メニュー 新着案内配信サービス ▲ 利用者メニュー C 新着案内テーマ一覧 新着案内テーマ一覧 隠岐の島町図書館 本を探す… Q テーマを登録しておくと、登録したテーマに関する新着資料があった場合、新着情報がメールで配信されま す メールアドレス更新 💁 資料検索 ж 🛄 資料紹介 🚨 利用案内 全選択 メールタイトル ж 💁 リンク ۲ ハリーポッター関連 ➡ 表示切替 . 削除 新規登録 c 2018 隠岐の島町図書館

#### ②修正画面が表示されますので、条件を修正して『修正』ボタンをクリックします。

п х

| 승 🛞 🦉 https://ilisod004.apsel.jp/okinc | oshima-library/edit-sdi-profile         | ~ ≙ ♂ 検索                    | و 🕮 🖧 🖒 • ۹ |
|----------------------------------------|-----------------------------------------|-----------------------------|-------------|
| 🮯 〒-マ修正 隠岐の島町図書館 × 📑                   |                                         |                             |             |
| ファイル(F) 編集(E) 表示(V) お気に入り(A)           | ツール(T) ヘルプ(H)                           |                             |             |
| A ▼ □ ▼ □ ← ページ(P) ▼ セー:               | 7ティ(S) 🔻 ツール(O) 🔻 🔞 🔻 🔊                 | 0 R.                        |             |
|                                        | ホーム利用者メ                                 | ニュー 新著案内配信サービス              | ▲ 利用者メニュー   |
|                                        |                                         |                             |             |
|                                        | 新着案内テーマ一覧 > テ                           | ーマ修正                        |             |
|                                        | テーマ修正                                   |                             |             |
| 隠岐の島町図書館                               |                                         |                             |             |
| 本を探す… 0                                | 配信メール                                   |                             |             |
|                                        |                                         |                             |             |
| <b>下</b> 资料检查                          | メールタイトル ()                              | g) ハリーポッター関連                | ×           |
| 員科快来                                   |                                         |                             |             |
| 資料紹介                                   | 配信希望資料の                                 | 検索条件 🕠                      |             |
|                                        |                                         |                             |             |
| ▲ 利用案内 >                               | 79-9-1*                                 | パリーホッター                     |             |
|                                        | 書名/9/トル*                                | 40文字以内                      |             |
|                                        |                                         |                             |             |
| ➡ 表示切替 →                               | 著者名 *                                   | 40文字以内                      |             |
|                                        |                                         |                             |             |
|                                        | 叢書名 *                                   | 40文字以内                      |             |
|                                        | 対象次約 (2) オペス                            | - (次回#20中                   |             |
|                                        | 川歌員科 ● 9八(                              |                             |             |
|                                        | ☑ 図書                                    | ✓ 雑誌 ✓ A V                  |             |
|                                        | 対象館 ● すべて                               | ○ 館指定                       |             |
|                                        |                                         |                             |             |
|                                        | ● ■ ■ ■ ■ ■ ■ ■ ■ ■ ■ ■ ■ ■ ■ ■ ■ ■ ■ ■ | ᄩ 🕑 五茴四香至 🛛 🗹 都万四香至 💟 仲施四香至 |             |
|                                        |                                         |                             |             |
|                                        |                                         |                             |             |
|                                        |                                         |                             |             |
|                                        | /                                       |                             |             |
|                                        | $\left( \right)$                        | 修正 削除                       |             |
|                                        |                                         |                             |             |
|                                        |                                         |                             |             |

## ③修正内容の確認画面が表示されますので、間違いがなければ『送信』ボタンをクリックします。

|                                         |                                       |                      | 1           |                 |
|-----------------------------------------|---------------------------------------|----------------------|-------------|-----------------|
| https://ilisod004.apsel.jp/okinoshima-l | ibrary/confirmation-of-edit-sdi-profi | e - 🔒 C              | 検索          | 🔎 🕶 🖓 💭 🖓       |
| 🮯 テーマ修正内容確認   隠岐の × []                  |                                       |                      |             |                 |
| ファイル(F) 編集(E) 表示(V) お気に入り(A) ツール(       | T) ヘルプ(H)                             |                      |             |                 |
|                                         | • ツール(O) • 🔞 • 👰 🌼 🖏                  |                      |             |                 |
|                                         | ホーム利用者メニュー                            | 新着案内配信サービス           |             | 1 利用者メニュー       |
|                                         |                                       |                      |             |                 |
|                                         |                                       | ▲ 以下の内容でテーマの修正を行い    | ます。よろしいですか? |                 |
|                                         |                                       |                      |             |                 |
| 照此不自听回事统 ***                            |                                       | 74-23                |             |                 |
| 隠岐の島町凶音貼 新着                             | 薬内ナーマー見 > ナーマ修止                       | > 002183             |             |                 |
| <u>ティー</u> テ・                           | ーマ修正内容確認                              |                      |             |                 |
| 本を探す… Q                                 |                                       |                      |             |                 |
|                                         | メールタイトル                               | ハリーボックー関連            |             |                 |
| ◎ 資料検索                                  | × 10/11/0                             | NO NOO MAE           |             |                 |
|                                         |                                       |                      |             |                 |
| 資料紹介                                    | フリーリード                                | 79-79-               |             |                 |
|                                         | <b>*</b> * * * *                      |                      |             |                 |
|                                         | 書名/911%                               |                      |             |                 |
|                                         |                                       |                      |             |                 |
| ◎ リンク →                                 | 著者名                                   |                      |             |                 |
|                                         |                                       |                      |             |                 |
| ★ 表示切替                                  | 叢書名                                   |                      |             |                 |
|                                         |                                       |                      |             |                 |
|                                         | 対象資料                                  | すべて                  |             |                 |
|                                         |                                       |                      |             |                 |
|                                         | 対象館                                   | すべて                  |             |                 |
|                                         |                                       |                      |             |                 |
|                                         |                                       |                      |             |                 |
|                                         |                                       |                      |             |                 |
|                                         |                                       |                      |             |                 |
|                                         |                                       |                      |             |                 |
|                                         |                                       |                      |             |                 |
|                                         |                                       |                      |             |                 |
|                                         |                                       |                      |             |                 |
|                                         | 新着案内が配信され                             | <del>るメールズドレス:</del> |             |                 |
|                                         |                                       | 送信 _ 戻る_             |             |                 |
|                                         |                                       |                      |             |                 |
|                                         |                                       |                      |             |                 |
|                                         |                                       |                      |             | し 2018 隠取の島町図音館 |

## ④修正内容完了画面が表示されます。

| https://ilisod004.apsel.jp/okin | ioshima-library/completion-of-edit-sdi-profi | le         | ▼              | <b>₽</b> + 0 값              |
|---------------------------------|----------------------------------------------|------------|----------------|-----------------------------|
| 7修正完了   隠岐の島町 × 🚺               | vi-11.00 ∧ 11.7/43                           |            |                |                             |
|                                 | -7=7(5) • "-1L(0) • 🙆 • 🕅 🔅 🕅                |            |                |                             |
|                                 | *-/ *#*/                                     | 英美安内町長井 はつ |                | <ul> <li>利田本ノーコー</li> </ul> |
|                                 |                                              |            |                |                             |
|                                 |                                              | ✓ 以下の内容でき  | テーマの修正を完了しました。 |                             |
|                                 |                                              |            |                |                             |
| 隠岐の島町図書館                        | 新着案内テーマ一覧 > テーマ修正                            | > 確認 > 完了  |                |                             |
|                                 | テーマ修正完了                                      |            |                |                             |
| 本を探す… Q                         |                                              |            |                |                             |
| - Announce and                  | メールタイトル                                      | ハリーポッター関連  |                |                             |
| ♀ 資料検索 ▶                        | -                                            |            |                |                             |
| 1 資料紹介 ,                        | フリーワード                                       | ハリーボッター    |                |                             |
|                                 | 書名/9イトル                                      |            |                |                             |
| 1 利用案内                          |                                              |            |                |                             |
| Q リンク ▶                         | 著者名                                          |            |                |                             |
|                                 | 業書々                                          |            |                |                             |
| →表示切替                           | BC ETC                                       |            |                |                             |
|                                 | 対象資料                                         | すべて        |                |                             |
|                                 |                                              |            |                |                             |
|                                 | 対象館                                          | すべて        |                |                             |
|                                 |                                              |            |                |                             |
|                                 |                                              |            |                |                             |
|                                 |                                              |            |                |                             |
|                                 |                                              |            |                |                             |
|                                 |                                              |            |                |                             |
|                                 |                                              |            |                |                             |
|                                 |                                              |            |                |                             |
|                                 | 新着案内が配信され                                    | 1るメールアドレス: |                |                             |
|                                 |                                              |            |                |                             |

# 3. キーワードの削除手順

①「新着案内配信サービス」のページから削除したいテーマの左にチェック『レ』を入れて 『削除』ボタンをクリックします。

|                                                        |                                | 0.4             |               |                          |
|--------------------------------------------------------|--------------------------------|-----------------|---------------|--------------------------|
| nttps://iisodu04.apsel.jp/okind                        | shima-library/sdi-profile-list | + <b>m</b> C    | 使来            | 👂 🗸 107 123 123 🥥        |
| ※新告案内テ−√一覧   隠岐の × し<br>コーイル(D) 信告(D) まニ(A) わた(C) い(A) | W 107 A1700                    |                 |               |                          |
|                                                        |                                |                 |               |                          |
|                                                        |                                |                 |               | the second second second |
|                                                        | ホーム利用者メニュー新着案内配信               | サービス            |               | ▲ 利用者メニュー                |
|                                                        |                                |                 |               |                          |
|                                                        | 新着案内テーマ一覧                      |                 |               |                          |
|                                                        |                                |                 |               |                          |
| 隠岐の島町図書館                                               | 新有条内テーマ一覧                      |                 |               |                          |
|                                                        |                                |                 |               |                          |
| 本を探す… Q                                                | テーマを登録しておくと、登録したテーマに           | 関する新着資料があった場合、新 | 着情報がメールで配信されま |                          |
|                                                        | す。                             |                 |               |                          |
| ◎ 資料給索                                                 | メールアドレス更新                      |                 |               |                          |
| S RITICAL                                              |                                |                 |               |                          |
| 1 資料紹介                                                 |                                |                 |               |                          |
|                                                        |                                |                 |               |                          |
| ● 利用案内 ●                                               | ✓ 全選択 メールタイトル                  |                 |               |                          |
|                                                        | $\frown$                       |                 |               |                          |
| 💽 リンク 🔹 🕨                                              | ✓ ハリーポッター関連                    |                 |               |                          |
|                                                        | $\bigcirc$                     |                 |               |                          |
| → 表示切替 ▶                                               |                                |                 |               |                          |
|                                                        |                                |                 |               |                          |
|                                                        |                                |                 |               |                          |
|                                                        |                                |                 |               |                          |
|                                                        |                                |                 |               |                          |
|                                                        |                                |                 |               |                          |
|                                                        |                                |                 |               |                          |
|                                                        |                                |                 |               |                          |
|                                                        |                                |                 |               |                          |
|                                                        |                                |                 |               |                          |
|                                                        |                                |                 |               |                          |
|                                                        |                                |                 |               |                          |
|                                                        |                                |                 |               |                          |
|                                                        |                                | 新坦容绿            |               |                          |
|                                                        |                                | 初风豆琢            |               |                          |
|                                                        |                                |                 |               |                          |
|                                                        |                                |                 |               | c 2018 隠岐の島町図書館          |

②削除の確認画面が表示されますので、間違いがなければ『送信』ボタンをクリックします。

| < 🕘 🤔 https://ilisod004.apsel.jp | okinoshima-library/confirmation-of-delete-sdi-p | rofile - 🗎 🖒      | 検索                   | P - 🕜 🏠 🕮 😃 |
|----------------------------------|-------------------------------------------------|-------------------|----------------------|-------------|
| 🦪 テーマ削除確認 隠岐の島町 × 📑              |                                                 |                   |                      |             |
| ファイル(E) 編集(E) 表示(V) お気に入         | .り(A) ツール(エ) ヘルプ(日)                             |                   |                      |             |
| 🚹 🔹 🗟 🔹 🖃 🖶 🖛 🔹 🖓 - ジ(2) 🔹       | セーフティ(5) • ツール(0) • 🕢 • 💭 🌼 🐘                   |                   |                      |             |
|                                  | ホーム利用者メニュー                                      | 新着案内配信サービス        |                      | 利用者メニュー     |
|                                  |                                                 | ▲ 以下のテーマの削除を行います  | トスレハアすか2             |             |
|                                  |                                                 | MINI (OHMADI) (23 | · ~ ) ) / · C > // · |             |
|                                  |                                                 |                   |                      |             |
| 隠岐の島町図書館                         | 新着案内テーマ一覧 > テーマ削除                               | 確認                |                      |             |
|                                  | テーマ削除確認                                         |                   |                      |             |
| 本を探す… Q                          |                                                 |                   |                      |             |
|                                  | メールタイトル                                         | ハリーポッター関連         |                      |             |
| 資料検索                             | ~ ~~~~~~~~~~~~~~~~~~~~~~~~~~~~~~~~~~~~~         | NO NO RE          |                      |             |
|                                  | フリーワード                                          | ハリーボッター           |                      |             |
| 資料紹介                             |                                                 |                   |                      |             |
|                                  | 書名/911/1                                        |                   |                      |             |
| ▲ 利用業的 ・                         |                                                 |                   |                      |             |
| ◎ リンク →                          | 著者名                                             |                   |                      |             |
|                                  |                                                 |                   |                      |             |
| ↓ 表示切替                           | 叢書名                                             |                   |                      |             |
|                                  | 4-1-45- 127-1-1                                 | age of the        |                      |             |
|                                  | 刘添复科                                            | ٩٨٢               |                      |             |
|                                  | 対象的                                             | すべて               |                      |             |
|                                  | ×13015                                          | 2. CC             |                      |             |
|                                  |                                                 |                   |                      |             |
|                                  |                                                 |                   |                      |             |
|                                  |                                                 |                   |                      |             |
|                                  |                                                 |                   |                      |             |
|                                  |                                                 |                   |                      |             |
|                                  |                                                 |                   |                      |             |
|                                  |                                                 |                   |                      |             |
|                                  |                                                 |                   |                      |             |
|                                  |                                                 |                   |                      |             |
|                                  | $\boldsymbol{\epsilon}$                         | 送信 戻る             |                      |             |
|                                  |                                                 |                   |                      |             |